## Signing onto Club Racing using WebCollect

Racing at Grafham Water Sailing Club is managed through WebCollect. You don't need to sign on in person, just online using WebCollect.

To do so, head to the **Members' Dashboard** and go to **Racing** on the left to see the options:

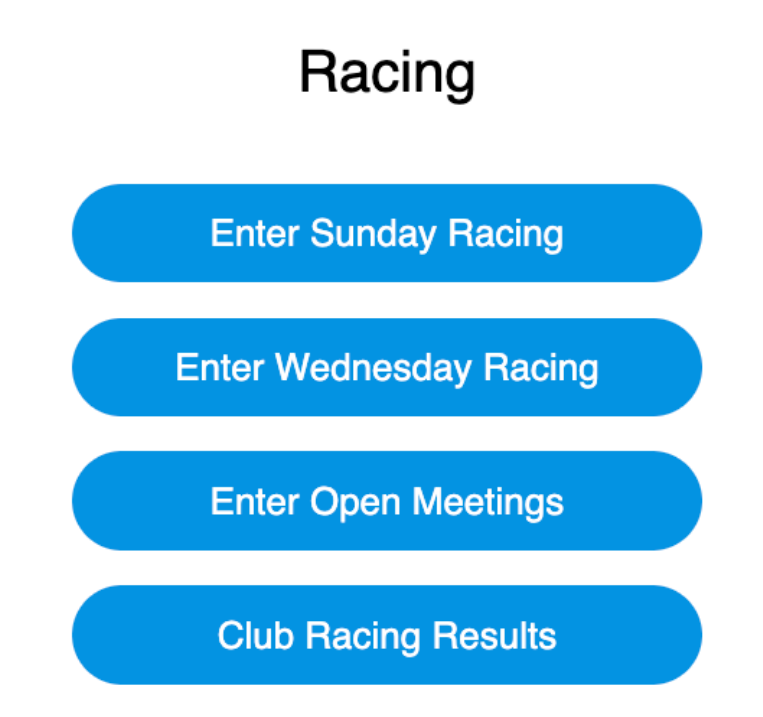

You can also access it directly from WebCollect

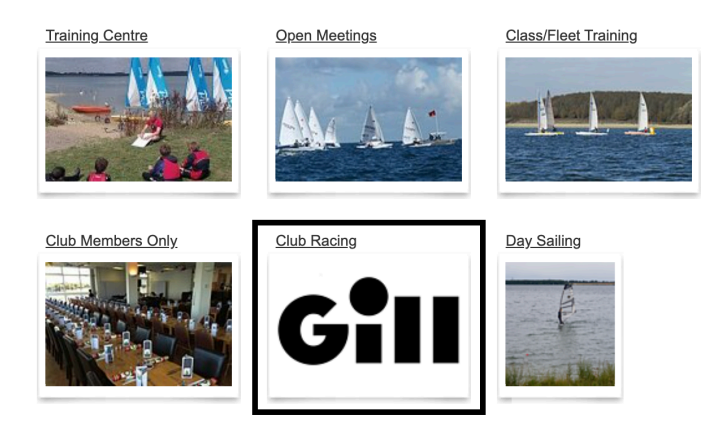

Once you're on the page in WebCollect for booking Club Racing, you will see a number of options to book for each weekend. Select the start that you're booking onto. If you're not sure, check the Notice of Race which can be accessed at the top of the page, as well as to the right under **Downloads**.

| ļ                                                                             | Home > Club Racing > Sunday Racing                                    |            |               |          |                                |                                      |                                           |
|-------------------------------------------------------------------------------|-----------------------------------------------------------------------|------------|---------------|----------|--------------------------------|--------------------------------------|-------------------------------------------|
| ;                                                                             | Sunday Racing 🔤                                                       |            |               |          |                                |                                      |                                           |
|                                                                               |                                                                       |            |               |          |                                |                                      |                                           |
| !                                                                             | Gill Sunday Winter Series                                             |            |               |          |                                |                                      |                                           |
| 1                                                                             | By entering for the Sunday activity you are signing the day.          | on for all | races held on |          | 5                              | 7                                    |                                           |
| ļ                                                                             | Notice of Race                                                        |            |               |          |                                |                                      |                                           |
| -                                                                             | Sailing Instructions                                                  |            |               |          |                                |                                      |                                           |
| !                                                                             | Gill Sprint Series                                                    |            |               |          |                                | Dov                                  | vnloads                                   |
| 5th January, 2nd February and 2nd March excluded from the above NOR and SI's. |                                                                       |            |               | Gill V   | Gill Winter Series 2024-25 NOR |                                      |                                           |
| Notice of Race                                                                |                                                                       |            |               |          | v1.pdf                         |                                      |                                           |
|                                                                               | Sailing Instructions                                                  |            |               |          |                                | <u>Gill V</u>                        | finter SI 2024 v1.pdf                     |
| '                                                                             | Contact: <u>GWSC Office</u>                                           |            |               |          |                                | <u>NOR</u><br><u>Gill W</u><br>v1.pd | v1.pdf<br>inter Sprint Series 2025 S<br>f |
|                                                                               | Select dates - show dates in past                                     |            |               |          |                                |                                      |                                           |
|                                                                               | Description                                                           | Date       | Availability  | Bookings | Price                          | Sign<br>on                           |                                           |
|                                                                               | Winter Series Start 1-Asymmetric Cats, Foiling Cats and A Class <1101 | 26-01-2025 |               |          | £0                             |                                      |                                           |
|                                                                               | Winter Series Start 1-Asymmetric Mono and Foiling Mono <1101          | 26-01-2025 |               |          | £0                             |                                      |                                           |
|                                                                               | Winter Series Start 2-Double Handed inc FF and Cats >900              | 26-01-2025 |               |          | £0                             |                                      |                                           |
|                                                                               | Winter Series Start 3-ILCA H-cap                                      | 26-01-2025 |               |          | £0                             |                                      |                                           |
|                                                                               | Winter Series Start 4-Single handed handicap and Cats >840            | 26-01-2025 |               | show     | £0                             |                                      |                                           |
|                                                                               | Winter Series Start 4 Solo                                            | 26-01-2025 |               |          | £0                             |                                      |                                           |

Once you've selected your start, you can add it to your basket by scrolling to the bottom of the page and selecting **Add to basket**. You'll now see your entry appear in your basket. Head to checkout to complete your entry.

| _ | My basket > C                                                                                             | heckout |
|---|----------------------------------------------------------------------------------------------------|---------|
|   | Close Go to b                                                                                             |         |
|   | My basket                                                                                                 |         |
|   | Product                                                                                                   | Price   |
|   | Sunday Racing - Winter Series Start 4-Single<br>handed handicap and Cats >840 26-01-2025 (Club<br>Racing) | £0      |
|   | Total                                                                                                    | £0      |
|   | Close                                                                                                    | ckout > |

You'll need to confirm your WebCollect account details, you can just select **Save and proceed to checkout** unless one of your details has changed.

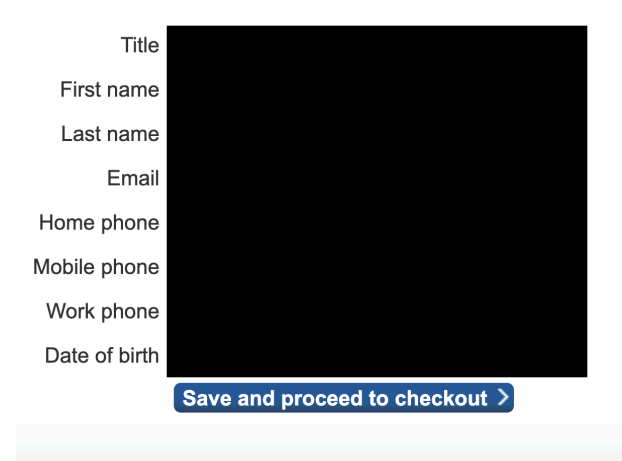

## <u>My account</u> > My details

Now you can complete the details about the boat that you intend to race. Find the class under the **Class** dropdown. However, if it's not there then you can select **Other** in the list and then write it in the **If other Class**, **please state** box underneath. If you are able to select your class, ignore this box.

Now you can add your sail number and the names of the sailors. If you have multiple crews, add both to the Crew's Name field. Once completed, select **Save**.

## Checkout > Forms

Please complete/review this information and save to proceed

| Event name | Sunday | Racing |  |
|------------|--------|--------|--|
|            |        |        |  |

Date(s) 26-01-2025 - Winter Series Start 4-Single handed handicap and Cats >840 - Price type: Club Racing: £0

## Club Racing Sign on Form

| Class*                       | RS600 ~        |
|------------------------------|----------------|
| If other Class, please state |                |
| Sail number*                 | 1011           |
| Helm's Name*                 | Will Russell   |
| Crew's Name                  | If applicable. |
|                              | Save >         |

Now you can review your entry and if you're happy you can select **Place order**. You will get an email to confirm that your entry has been received with the Notice of Race and Sailing Instructions attached in case you're not sure what start you are on.

|                                                                                      | Grafham Water Sailing Club                                          | Powered by      | WebCollect | Contact GRAFHAM     |                        |       |         |  |
|--------------------------------------------------------------------------------------|---------------------------------------------------------------------|-----------------|------------|---------------------|------------------------|-------|---------|--|
|                                                                                      |                                                                     |                 |            |                     |                        | My ba | asket > |  |
| Checkout >                                                                           | Order confirmation                                                  |                 |            |                     |                        |       |         |  |
| Please check the details of your order or make any changes. Then click "Place Order" |                                                                     |                 |            | Order su            | mmary                  |       |         |  |
|                                                                                      |                                                                     |                 |            | 1 item(s)           |                        | £0    |         |  |
|                                                                                      |                                                                     |                 | Order tota |                     | ıl                     |       | £0      |  |
|                                                                                      |                                                                     |                 |            | No payment required |                        |       |         |  |
|                                                                                      |                                                                     |                 |            | Place order >       |                        |       |         |  |
| Order items                                                                          |                                                                     |                 |            |                     |                        |       |         |  |
| Product                                                                              |                                                                     |                 |            |                     | Form                   |       | Price   |  |
| Sunday Racing -                                                                      | Ninter Series Start 4-Single handed handicap and Cats >840 26-01-20 | 25 (Club Racing | g)         | Remove              | RS600, 1011, Will Russ | sell  | £0      |  |
|                                                                                      |                                                                     |                 |            |                     |                        |       |         |  |

If you run into any issues, feel free to ask the office.